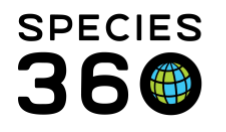

Global information serving conservation.

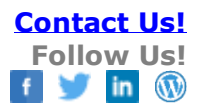

## **Animal Training Definitions Search**

How to find Training routines/definitions your institution has created.

## Contact SPECIES360 Support

Your Training definitions search is found at the bottom of the expandable left hand search box in the Animals module. You can search by Name, Created By or both. If you leave both filters blank you will get a results grid of all your Training routines.

| TAIIIIIIdis                                                        |                                |                                                         |                     |                                                                             |  |  |
|--------------------------------------------------------------------|--------------------------------|---------------------------------------------------------|---------------------|-----------------------------------------------------------------------------|--|--|
| Search Animals By Identifier/GAN                                   | م                              | Filter By Institution                                   | 9                   | E Your animal lists 🖓 Batch Measurements 🖓                                  |  |  |
| (                                                                  | Katistics Animal               | Statistics Animal Training Definitions Search Results 🖲 |                     |                                                                             |  |  |
| Animal Simple Search                                               | 🔹 🤣 📫 Add New Trai             | ning Definition 🛛 🎦 Edit Selecter                       | d 🤤 Delete Selected |                                                                             |  |  |
| Animal Advanced Search                                             | Name 🔺                         | Created By                                              | Animal Count        | Description                                                                 |  |  |
| Animal Group Census Search                                         | Arm Up                         | Adrienne Miller                                         | 1                   | Present with arm up to allow trainer or Vet to perform a TB test.           |  |  |
| Animal Enclosure History Search<br>Animal/Group Merge Split Search | Color Recognition              | Adrienne Miller                                         | 1                   | To be able to recognize colors and use that to move to a different station. |  |  |
|                                                                    | Injection - 1 person           | Adrienne Miller                                         | 1                   | To be able to receive an injection for medication or knockdown              |  |  |
|                                                                    | Injection - 2 people           | Adrienne Miller                                         | 1                   | To be able to receive an injection using two people in the process. One p   |  |  |
| Animal Alert Search                                                | Laser Pointer                  | Adrienne Miller                                         | 1                   | For exercise to control weight by using a lasar pointer.                    |  |  |
| Measurement Template Search                                        | <ul> <li>Ultrasound</li> </ul> | Adrienne Miller                                         | 1                   | To be able to ultrasound to check health status                             |  |  |
| Animal Clutch/Litter Search                                        | -                              |                                                         |                     |                                                                             |  |  |
| Animal Training Definitions Search                                 | - 7                            |                                                         |                     |                                                                             |  |  |
| Name                                                               |                                |                                                         |                     |                                                                             |  |  |
| Created By                                                         |                                |                                                         |                     |                                                                             |  |  |
| Please Select                                                      |                                |                                                         |                     |                                                                             |  |  |
| 🕫 Reset 🛛 🔍 Searc                                                  | in .                           |                                                         |                     |                                                                             |  |  |
| Animal Enrichment Item Search                                      |                                |                                                         |                     |                                                                             |  |  |

Selecting the Animal Count number will open a results grid for the records that have that Training definition assigned to them. Animal Training Search is also where you will find the Add New Training Definition tab and the options to Edit or Delete a Training Definition.

It is the mission of Species360 to facilitate international collaboration in the collection and sharing of information on animals and their environments for zoos, aquariums and related organizations.

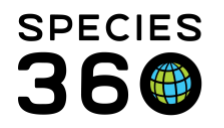

Global information serving conservation.

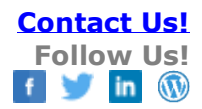

| 🕸 💠 Add New Training Definition 🖹 Edit Selected 🥥 Delete Selected |                 |              |                     |  |  |  |
|-------------------------------------------------------------------|-----------------|--------------|---------------------|--|--|--|
| Name 🔺                                                            | Created By      | Animal Count | Description         |  |  |  |
| Arm Up                                                            | Adrienne Miller | 1            | Present with arm    |  |  |  |
| Color Recognition                                                 | Adrienne Miller | 1            | To be able to reco  |  |  |  |
| Injection - 1 person                                              | Adrienne Miller | 1            | To be able to rece  |  |  |  |
| Injection - 2 people                                              | Adrienne Miller | 1            | To be able to rece  |  |  |  |
| Laser Pointer                                                     | Adrienne Miller | 1            | For exercise to co  |  |  |  |
| Ultrasound                                                        | Adrienne Miller | 1            | To be able to ultra |  |  |  |

Revised 6 March 2020